# Se attesterade resultat

| Innehåll                                                   | Sida |
|------------------------------------------------------------|------|
| Se attesterade resultat på en kurs                         | 1-2  |
| Se attesterade resultat på flera kurser samtidigt (utdata) | 3-4  |
| Se resultat på kurser inom en kurspaketering               | 5-9  |

# Se attesterade resultat på en kurs

- 1. Gå till kursen du vill se attesterade resultat för genom att:
  - · Söka fram kursen och gå till fliken Resultatuppföljning eller
  - Gå in på fliken Rapportera på startsidan och klicka på kursen. Klicka på Genvägar → Resultatuppföljning

# Välkommen Eva Allsmäktig

| Personnummer Efternamn Förnamn                                                                                                    | nationell utsökning Sök                                                                                                    | Kurskod Benämning   ABC123 Benämning på kurs                                                                   |  |  |  |  |  |  |  |  |  |  |
|----------------------------------------------------------------------------------------------------|----------------------------------------------------------------------------------------------------|----------------------------------------------------------------------------------------------------|--|--|--|--|--|--|--|--|--|--|
| ■ Attestera Attestera Anna ärenden ★ Mina kurstillfällesfavoriter                                                                                                    |                                                                                                    |                                                                                                    |  |  |  |  |  |  |  |  |  |  |
| ● Alla kurser jag får rapportera på   ○ Klara för resultat på hel kurs   31     VT2022   HT2021   VT2021   Vårtermin 2021 ▼     0000 Datavetenskapliga institutionen   × ▼ |                                                                                                    |                                                                                                    |  |  |  |  |  |  |  |  |  |  |
| Examinationstillfällen och övriga aktivitetstillfällen<br>Här kan du rapportera och attestera resultat via tex tentamenstillfälle                                          | Examinationstillfällen och övriga aktivitetstillfällen<br>Här kan du rapportera och attestera resultat via tex tentamenstillfälle |                                                                                                    |  |  |  |  |  |  |  |  |  |  |
| ME133A Affärsverksamhet i medieindustrin 15,0 hp                                                                                                    | 1901 Inlämningsuppgift 1<br>1902 Inlämningsuppgift 2                                                                              | Deltagarlista<br>Möjlighet att ta ut adresslista i csv-format (personnummer,<br>adress, telefonnummer, e-post) |  |  |  |  |  |  |  |  |  |  |
| ME173A Digital marknadsföring 15,0 hp                                                                                                    | 1903 Projekt del 1 4,0 hp                                                                                                    | Summering                                                                                                    |  |  |  |  |  |  |  |  |  |  |
|                                                                                                    | 1904 Projekt del 2 5,0 hp                                                                                                    | summering av antal avklarade, klara for resultat, registrerade,<br>ej påbörjade, återbud för vald period       |  |  |  |  |  |  |  |  |  |  |
| 1XN009 eHälsa - en introduktion 7,5 hp                                                                                                    | 1905 Skriftlig tentamen 2,0                                                                                                    | Resultatuppföljning                                                                                            |  |  |  |  |  |  |  |  |  |  |
|                                                                                                    | Resultat på kurs                                                                                                    | Resultat på modul och kurs per student för valda kurstillfällen                                                |  |  |  |  |  |  |  |  |  |  |

Ladok

- 2. I fliken resultatuppföljning ser du attesterade resultat på modul och på kurs för studenterna som är eller har varit registrerade under terminen.
  - Styr vilka modulresultat som syns genom knappen "visa moduler".
  - Vill du göra uppföljningen för **flera kurstillfällen samtidigt**, så lägger du till fler kurstillfällen i rutan "Visa deltagare för tillfälle" eller kryssar för "Visa från alla i denna version".
  - Genom att exportera listan till CSV kan du spara listan på din dator och öppna den i Excel.

# ME173A Digital marknadsföring 15,0 hp

| Rapportera        | Attes       | tera                                                 | 🔟 Resultatuppföljning                                         | 🛔 Deltagan  | de  | 🗂 Aktiv  | vitetstil | fällen    | <b>N</b> | Result    | atnotering | ar   | 🔮 Grupper      | r          |     |                  |
|-------------------|-------------|------------------------------------------------------|---------------------------------------------------------------|-------------|-----|----------|-----------|-----------|----------|-----------|------------|------|----------------|------------|-----|------------------|
| Visa studenter r  | egistrerade | e på kurs                                            | stillfälle från version 1                                     |             |     |          |           | Tillstån  | d        |           |            |      |                |            |     | Filtrera på grup |
| 2022-01-17 - 2    | 022-06-05 T | rs214 50                                             | )% Normal Malmö 🛞                                             |             |     |          | ~         | Regis     | strerac  | $\otimes$ | Avbrott 🛞  | A    | wklarad 🛞      | ~          |     | Välj 🗸           |
|                   |             |                                                      |                                                               |             |     |          |           |           |          |           |            |      |                |            |     |                  |
| 🛓 Exportera till  | CSV         | färda kur                                            | sbevis                                                        |             |     |          |           |           |          |           |            |      | Visa moduler   | (2 av 5) 🕚 | ~   | Antal träffar: 1 |
|                   |             |                                                      |                                                               |             | 190 | 1 Inlämn | ingsup    | ogift 1 2 | ,0 hp    | 1902      | Inlämning  | jsup | pgift 2 5,0 hp | Re         | sul | tat på kurs      |
| Personnum         | mer †≞      | Namn                                                 | <u>↑</u> ≞                                                    | Tillstånd   | Bet | /g î↓    | Ex.da     | atum 🏌    | Ļ        | Bety      | 9 î.       | Ex.d | latum ↑↓       | Betyg      | î↓  | Ex.datum ↑↓      |
| <u>19880415-2</u> | <u>380</u>  | Dahlma                                               | n, Jacqueline                                                 | Avklarad    |     | G        | 2         | )22-04-0  | )1       |           | G          | 2    | 2022-04-15     | VG         |     | 2022-06-05       |
| <u>19090411-9</u> | <u>815</u>  | Emanu                                                | elsson, Edla                                                  | Avklarad    |     | G        | 2         | )22-04-0  | )1       |           | VG         | 2    | 2022-04-15     | G          |     | 2022-06-05       |
| <u>19090509-9</u> | <u>818</u>  | Humme                                                | aldal, Oscar                                                  | Registrerad |     | G        | 2         | )22-04-0  | )1       |           | U          | 2    | 2022-04-15     |            |     |                  |
| <u>19400927-9</u> | <u>169</u>  | Laike, A                                             | Alexandra                                                     | Avklarad    |     | G        | 2         | )22-04-0  | )1       |           | G          | 2    | 2022-04-15     | / VG       |     | 2022-06-05       |
| <u> </u>          | <u>805</u>  | Långma                                               | an, Julian                                                    | Avklarad    |     |          |           |           | •        |           | G          | 2    | 2022-04-15     | G          |     | 2022-06-05       |
| <u>19620414-2</u> | <u>852</u>  | Möller,                                              | Andreas                                                       | Avklarad    |     | G        | 2         | )22-04-0  | 01       |           | VG         | 2    | 2022-04-16     | G          |     | 2022-06-05       |
|                   |             |                                                      |                                                               | /           |     |          |           |           |          |           |            |      |                |            |     |                  |
| Studer            | nter som    | n fått o                                             | podkänt resultat p                                            | å           | Г   | omt f    | ält = i   | naet a    | attes    | stera     | t result   | at f | inns.          |            |     |                  |
| kursen            | får auto    | arad".                                               | För moduler kan det även betyda att den tillgodoräknats eller |             |     |          |           |           |          |           | ats eller  |      |                |            |     |                  |
|                   |             | modulresultat från tidigare kursversioner (med annan |                                                               |             |     |          |           |           |          |           |            |      |                |            |     |                  |
|                   |             |                                                      |                                                               |             | n   | nodulu   | uppsä     | ttning    | g)       | 0         |            |      | <b>\</b>       |            |     |                  |

Genom att använda utdatafunktionen kan du se resultat från flera olika kurser samtidigt.

# Handhavande:

- 1. Gå till **Utdata** → **Resultat** i huvudmenyn
- 2. Gör en utsökning med de tillgängliga sökparametrarna. Sökparametrar:
  - Utbildningskod: skriv in minst 3 tecken i sökrutan för att söka på utbildningskod för kurs. <u>Eller</u>: klicka på för att öppna dialogruta där du kan söka fram kurs på: benämning, utbildningskod eller organisation.

Flera kurser kan väljas. Minst 1 kurs måste väljas för att utsökningen ska kunna utföras.

- Resultat på kurs: möjligt att välja Avklarad / Ej avklarad. Om inget anges görs utsökningen på båda.
- Visa moduler: Välj om resultatet även ska visa resultat på moduler. Om du kryssar i rutan kan du filtrera utsökningen att avse specifika moduler.
- Inkludera avbrott: välj att se resultat på moduler som rapporterats in före avbrottet (tidigt avbrott inkluderas inte)
- **Resultat inom**: Resultatets examinationsdatum ska vara inom angiven period.

| Ladok Studi                                            | iedokumentation                                                                                                    | Utbildningsinformation                                                                                                    | Uppföljning             | Systemadminist                                            | ration              |                                                 |                        |                 |          |          |  |  |  |
|--------------------------------------------------------|----------------------------------------------------------------------------------------------------|----------------------------------------------------------------------------------------------------|-------------------------|-----------------------------------------------------------|---------------------|-------------------------------------------------|------------------------|-----------------|----------|----------|--|--|--|
| 希 Startsida 🛛 🛔                                        | Student 🖉 Kurs                                                                                                    | s 🖿 Kurspaketering                                                                                                    | 🖰 Aktivitetstillfäl     | len Utdata 🗸                                              | 1 cerat -           |                                                 |                        |                 |          |          |  |  |  |
| Ltdata: Resultat                                       |                                                                                                    |                                                                                                    |                         |                                                           |                     |                                                 |                        |                 |          |          |  |  |  |
| Studieavgiftsbe                                        | talning Utbytess                                                                                                    | studier Utfärdade bevis                                                                                                    | Uppehåll                | Studieaktivitet o                                         | ch finansiering     | g Aktör Sö                                      | ik population Be       | ehörighetsvi    | llkor    | Resultat |  |  |  |
| Utbildningskod<br>Välj<br>Resultat inom<br>Välj period | Från 🗃                                                                                                    |                                                                                                    | kurs<br>Visa m<br>Rensa | Moduler ind<br>oduler Visa alla                           | om valda kurse      | r                                               | Resultat på mo<br>Välj | odul<br>V Inklu | udera av | brott    |  |  |  |
| Student                                                |                                                                                                    | Kurs                                                                                                    |                         |                                                           | Ν                   | lodul                                           |                        |                 | Betyg    |          |  |  |  |
| Personnummer                                           | fek                                                                                                    |                                                                                                    | g                       | Omf                                                       | Kurstillfälle H     | Kod Benämnin                                    | g                      | Omf             | Betyg    | Ex.datum |  |  |  |
| Sök genom att an                                       | EEK101 Asset Pric<br>FEK102 Corporate<br>FEK103 Datorbase<br>redovisning<br>FEK104 Ekonomi-<br>FEK105 Entreprene<br>FEK106 Externredo<br>koncerner | ing and Management<br>Finance<br>erad kalkylering och<br>och verksamhetsstyrning<br>örskap och nyföretagande<br>ovisning i bolag och | Sök o<br>Benämi         | ch välj kurs<br>ning<br>enämning<br>nom att ange värden i | sökfälten och klici | Utb.kod Organ<br>Välj<br>Utb.kod<br>ka på "Sök" | Omfattning             | Sök Re          | nsa Ø    |          |  |  |  |
|                                                        | FFK107 Externred                                                                                                    | ovisning i tid och rum                                                                                                    | r                       |                                                           |                     |                                                 |                        | Välj            | Avbryt   |          |  |  |  |

3. Gör utsökningen genom att klicka på "Sök". Du ser du de attesterade resultaten som matchar din utsökning.

Arbeta med listan i Ladok eller välj att hämta som CSV-fil för att ladda ner listan till din dator och arbeta med den i Excel. Alla framsökta resultat kommer med.

### Exempel på hur utdatafunktionen kan användas

Utdatafunktionen kan exempelvis användas för att söka fram studenter på en kurs för att kontakta dem om ex. möjlighet till omtentamen eller ett andra inlämningsdatum för en uppsats.

Utför sökningen med följande sökparametrar:

- Välj kurs eller kurser
- Välj att visa moduler

Utdata: Resultat

- · Välj modul eller moduler som momentet avser
- Välj "Resultat på modul": Ej avklarad.
- Inkludera inte studenter med avbrott på kursen
- Ange <u>ingen</u> datumperiod för "Resultat inom". Om datumperiod anges här kommer endast studenter med examinationsdatum inom perioden komma med i utsökningen – dvs. studenterna som inte har ett attesterat resultat på kursen tas inte med i listan.

| Utbildningskod       | Xtbildningskod<br>× 1MA006 Algebra II |       | Resultat på k | urs             | Moduler    | inom valda k       | urser            | Resultat på modul | Resultat ind  | m     |            |
|----------------------|---------------------------------------|-------|---------------|-----------------|------------|--------------------|------------------|-------------------|---------------|-------|------------|
| × 1MA006 Algebra II  |                                       |       | Välj          | * 🕑 Visa module | r X Algebr | a II - Tentament ( | (0215) Ej av × × |                   | Välj period 🔹 |       | Från       |
| Exportera till CSV   | Antal visade in                       | divid | der: 6 st Ad  | resslista       |            |                    |                  |                   |               |       |            |
| Student              |                                       |       | Kurs          |                 |            |                    | Modul            |                   |               | Betyg |            |
| Personnummer         | Namn                                  |       | Kod           | Benämning       | Omf        | Kurstillfälle      | Kod              | Benämning         | Omf           | Betyg | Ex.datum   |
| 19800122-7970        | Algotson, Carl-Fre                    | drik  | 1MA006        | Algebra II      | 7,5        | TST02              |                  |                   |               |       |            |
|                      |                                       |       |               |                 |            |                    | 0215             | Tentament         | 6,0           |       |            |
| 19831107-7825        | Algotson, Emelia                      |       | 1MA006        | Algebra II      | 7,5        | TST01              |                  |                   |               |       |            |
|                      |                                       |       |               |                 |            |                    | 0215             | Tentament         | 6,0           | IG    | 2016-03-29 |
| 19980406-3858        | Algotson, Malte                       |       | 1MA006        | Algebra II      | 7,5        | TST04              |                  |                   |               |       |            |
|                      |                                       |       |               |                 |            |                    | 0215             | Tentament         | 6,0           |       |            |
| <u>19910303-7559</u> | Algotson, Mario                       |       | 1MA006        | Algebra II      | 7,5        | TST10              |                  |                   |               |       |            |
|                      |                                       |       |               |                 |            |                    | 0215             | Tentament         | 6,0           | IG    | 2016-06-03 |
| 19941204-4879        | Andersson, Danie                      | 1     | 1MA006        | Algebra II      | 7,5        | TST10              |                  |                   |               |       |            |
|                      |                                       |       |               |                 |            |                    | 0215             | Tentament         | 6,0           |       |            |
| 19331227-2390        | Andersson, Simor                      | 1     | 1MA006        | Algebra II      | 7,5        | TST02              |                  |                   |               |       |            |
|                      |                                       |       |               |                 |            |                    | 0215             | Tentament         | 6,0           |       |            |
| 19900222-8031        | Arnö, Christoffer                     |       | 1MA006        | Algebra II      | 7.5        | TST04              |                  |                   |               |       |            |

Resultatet visar de studenter som *inte* har ett godkänt resultat på modulen, dvs. de som är underkända eller ej har ett resultat.

Genom att hämta adresslista kan du enkelt kontakta studenterna som är med i utsökningen.

Genom att söka fram ett kurspaketeringstillfälle kan du på tre olika sätt följa upp studenternas avklarade kurser inom kurspaketeringen.

# Summering av avklarade högskolepoäng inom kurspaketeringen

I deltagarlistan för kurspaketeringstillfället summeras studentens avklarade poäng.

Summeringen avser alla kurser som ligger placerade inom kurspaketeringen eller ev. underliggande kurspaketeringar. Exempel:

- **Program**: summeringen avser alla kurser inom programmet <u>samt</u> eventuell programinriktning eller tillgodoräknande inom utbytesavtal
- · Programinriktning: summeringen avser endast kurser inom inriktningen
- Ämne på forskarnivå: summeringen avser alla kurser inom ämnet <u>samt</u> eventuell underliggande kurspaketering, t.ex. tillgodoräknande inom utbytesavtal

#### Handhavande

i

- 1. Gå till huvudmenyvalet "Kurspaketering" och sök fram ett kurspaketeringstillfälle
- När du väljer ett kurspaketeringstillfälle kommer du till fliken "deltagare". Här summeras antal avklarade högskolepoäng inom kurspaketeringen (samt ev. underliggande kurspaketeringar, se informationsrutan ovan).

Lägg ev. till fler kurspaketeringstillfällen i rutan "Visa deltagare för tillfälle" för att se antal avklarade högskolepoäng för de studenterna också.

| Lad                                                      | Ol≪ Studiedok                                                                       | umentation Utbildni        | ngsinformation Uppföljning Syster          | nadministration     |              |                                    |        |  |  |  |  |  |  |  |
|----------------------------------------------------------|-------------------------------------------------------------------------------------|----------------------------|--------------------------------------------|---------------------|--------------|------------------------------------|--------|--|--|--|--|--|--|--|
| 🚮 Sta                                                    | artsida 🛛 🐣 Stude                                                                   | ent 🔳 Kurs 🖿 Ku            | urspaketering 1 Aktivitetstillfällen       | Jtdata 👻 Avan       | cerat 👻      |                                    |        |  |  |  |  |  |  |  |
| <b>i</b> k                                               | Kurspaketering                                                                      |                            |                                            |                     |              |                                    |        |  |  |  |  |  |  |  |
| Deltagande Grupper i kurspaketering                      |                                                                                     |                            |                                            |                     |              |                                    |        |  |  |  |  |  |  |  |
| Sökresultat / Sjuksköterskeprogrammet   180,0 hp   VGSJU |                                                                                     |                            |                                            |                     |              |                                    |        |  |  |  |  |  |  |  |
| Visa                                                     | Visa deltagare för tillfälle                                                        |                            |                                            |                     |              |                                    |        |  |  |  |  |  |  |  |
| VG                                                       | 116   2016-08-29 - 2019                                                             | -06-07   100%              |                                            |                     | 🗆 Visa       | från alla i denna version          |        |  |  |  |  |  |  |  |
| Visa                                                     | a resultat på följande                                                              | kurser Sätt spärr på tillf | ällesstruktur Lista med kurs- och modulres | ıltat               |              |                                    |        |  |  |  |  |  |  |  |
| Skri                                                     | v ut 🖨 🛛 Adressli                                                                   | ista                       |                                            |                     | Antal träffa | ar: 99 «« « 1 2 3 4 » »            | »» 25  |  |  |  |  |  |  |  |
|                                                          | Personnummer                                                                        | Namn                       | * Kurspaketeringstillfälle                 | Tillstånd <b>T</b>  | Period 🖨     | Totalt                             | ≑ Åtg  |  |  |  |  |  |  |  |
|                                                          | 19410331-9036                                                                       | Andersson, Hanan           | VGH16   2016-08-29 - 2019-06-07   100      | 6 <b>⊘</b> Pågående | 2            | 15,0 hp                            | Vä     |  |  |  |  |  |  |  |
|                                                          | 19791003-9283                                                                       | Andersson, Ludvig          | VGH16   2016-08-29 - 2019-06-07   100      | 6 <b>⊘</b> Pågående |              | 27,0 hp                            | Vä     |  |  |  |  |  |  |  |
|                                                          | 19790620-9239                                                                       | Arnö, Sebastian            | VGH16   2016-08-29 - 2019-06-07   100      | 6 <b>⊘</b> Pågående | 2            | 27,0 hp                            | Vä     |  |  |  |  |  |  |  |
|                                                          | 19790808-9274 Asp, Isabell VGH16   2016-08-29 - 2019-06-07   100% ⊘Pågående 27,0 hp |                            |                                            |                     |              |                                    |        |  |  |  |  |  |  |  |
|                                                          | 19790516-9251                                                                       | Asplund, Darlynna          | VGH16   2016-08-29 - 2019-06-07   100      | 6 <b>⊘</b> Pågående | 2            | 27,0 hp                            | Vä     |  |  |  |  |  |  |  |
|                                                          | 19500219-2382                                                                       | Asplund, Simon             | VGH16   2016-08-29 - 2019-06-07   100      | 6 <b>⊘</b> Pågående | 2            | 27,0 hp (varav 2,0 hp tillgodoräkn | at) Vä |  |  |  |  |  |  |  |
|                                                          | 19640713-3252                                                                       | Bahari, Edit               | VGH16   2016-08-29 - 2019-06-07   100      | 6 <b>⊘</b> Pågående | 2            | 27,0 hp                            | Vä     |  |  |  |  |  |  |  |

# Se resultat på valda kurser inom kurspaketeringen

I deltagarlistan för kurspaketeringstillfället kan du se om en student har fått resultat eller avklarat specifika kurser.

| Du kan se resultat för samtliga kurser som studenten läst, oavsett om det är inom aktuell |
|-------------------------------------------------------------------------------------------|
| kurspaketering eller ej (t.ex. kurs inom annan kurspaketering eller fristående kurs).     |

## Handhavande

8

- 1. Sök fram och gå in på ett kurspaketeringstillfälle
- 2. Hantera eventuellt deltagarlistan, t.ex. genom att lägga till fler tillfällen i fältet "Visa deltagare från tillfälle" eller genom att filtrera på tillstånd.
- 3. Klicka på "Visa resultat på följande kurser"

| 🖿 Kurspaketer                                                                            | ing                                                                             |  |  |  |  |  |  |  |
|------------------------------------------------------------------------------------------|---------------------------------------------------------------------------------|--|--|--|--|--|--|--|
| Lagande                                                                                  | Grupper i kurspaketering                                                        |  |  |  |  |  |  |  |
| Sökresultat / Sjuksköterskeprogrammet   180,0 hp   VGSJU<br>Visa deltagare för tillfälle |                                                                                 |  |  |  |  |  |  |  |
| VGH16   2016-08-29 - 2019-06-07   100%                                                   |                                                                                 |  |  |  |  |  |  |  |
| Visa resultat på följan                                                                  | de kurser <b>3</b> pärr på tillfällesstruktur Lista med kurs- och modulresultat |  |  |  |  |  |  |  |

- 4. I dialogrutan som öppnas: Sök fram kursen och markera den bland sökresultaten
- 5. Klicka på Lägg till

| Visa resultat på följande kurser |                                                                                                    |  |  |  |  |  |  |  |  |  |
|----------------------------------|----------------------------------------------------------------------------------------------------|--|--|--|--|--|--|--|--|--|
| Sök kurs                         | Benämning<br>4<br>OM11* Sök Rensa @                                                                                                    |  |  |  |  |  |  |  |  |  |
| Välj kurs *                      | Omvårdnad - begrepp och teorier, 7,5 hp, OM111A<br>Medicinsk vetenskap I, 7,5 hp, OM112A<br>Medicinsk vetenskap I, 15,0 hp, OM112A<br>Preklinisk Omvårdnad, 7,5 hp, OM113A<br>Preklinisk Omvårdnad (dubblett som är avvecklad), 7,5 hp, OM113A |  |  |  |  |  |  |  |  |  |
|                                  | Lägg till 5 yt                                                                                                    |  |  |  |  |  |  |  |  |  |

6. Upprepa ev. steg 3-5 för att lägga till fler kurser i listan

I deltagarlistan har nu två kolumner lagts till, "Kurs" och "Resultat på kurs".

- Om studenten har avklarat kursen visas "Avklarad" i listan
- **Om** studenten <u>inte</u> har avklarat kursen ser du antal hp som studenten har avklarat (samt ev. tillgodoräknade hp)
- Om studenten inte har ett deltagande på kursen visas omfattning "0,0 hp"

| Kurspakete             | ering               |                                        |                    |          |        |                                    |      |
|------------------------|---------------------|----------------------------------------|--------------------|----------|--------|------------------------------------|------|
| Leitagande             | 皆 Grupper i k       | urspaketering                          |                    |          |        |                                    |      |
| Sökresultat / S        | juksköterskepr      | ogrammet   180,0 hp   VGSJU            |                    |          |        |                                    |      |
| Visa deltagare för ti  | lifälle             |                                        |                    |          |        |                                    |      |
| VGH16   2016-08-29 -   | 2019-06-07   100%   |                                        |                    |          | 🗆 Vi   | sa från alla i denna version       |      |
| Visa resultat på följa | ande kurser X OM111 | A OM113A                               |                    |          |        |                                    |      |
| Personnummer 🔺         | Namn 🔺              | Kurspaketeringstillfälle               | Tillstånd <b>T</b> | Period 🖨 | Kurs 🔺 | Resultat för kurs                  | Tota |
| 19410331-9036          | Andersson, Hanan    | VGH16   2016-08-29 - 2019-06-07   100% | ⊘Pågående          | 2        |        |                                    | 15,0 |
|                        |                     |                                        |                    |          | OM111A | Avklarad                           |      |
|                        |                     |                                        |                    |          | OM113A | 2,5 hp                             |      |
| 19791003-9283          | Andersson, Ludvig   | VGH16   2016-08-29 - 2019-06-07   100% | ❷ Pågående         | 2        |        |                                    | 27,0 |
|                        |                     |                                        |                    |          | OM111A | Avklarad                           |      |
|                        |                     |                                        |                    |          | OM113A | 4,5 hp                             |      |
| 19790620-9239          | Arnö, Sebastian     | VGH16   2016-08-29 - 2019-06-07   100% | ⊘Pågående          | 2        |        |                                    | 27,0 |
|                        |                     |                                        |                    |          | OM111A | Avklarad                           |      |
|                        |                     |                                        |                    |          | OM113A | 4,5 hp                             |      |
| 19790808-9274          | Asp, Isabell        | VGH16   2016-08-29 - 2019-06-07   100% | ⊘ Pågående         | 2        |        |                                    | 27,0 |
|                        |                     |                                        |                    |          | OM111A | Avklarad                           |      |
|                        |                     |                                        |                    |          | OM113A | 4,5 hp varav 2,0 hp tillgodoräknat |      |
| 40700540 0054          | Applying Derlyppe   | VOL14010040.00.00.00.0040.00.0714000/  | <b>○</b> Dågåopdo  | -        |        |                                    | 07.0 |

# Se resultat på valda kurser inom kurspaketeringen

I deltagarlistan för kurspaketeringstillfället kan du hämta en lista med kurs-och modulresultat inom kurspaketeringen.

Resultaten hämtas från det valda kurspaketeringstillfället samt eventuell underliggande kurspaketeringstillfällen, t.ex.:

- Program: listan inkluderar kurser inom programmet samt eventuell inriktning
- · Programinriktning: listan inkluderar endast kurser inom inriktningen
- Ämne på forskarnivå: listan inkluderar kurser inom ämnet <u>samt</u> eventuell underliggande kurspaketering

#### Handhavande

A

- 1. Sök fram och gå in på ett kurspaketeringstillfälle
- 2. Hantera eventuellt deltagarlistan, t.ex. genom att lägga till fler tillfällen i fältet "Visa deltagare från tillfälle" eller genom att filtrera på tillstånd.
- Markera studenterna du vill hämta listan för. Om du väljer att markera alla kommer alla träffar med, även de som inte visas på sidan.

# 4. /Klicka på "Lista med kurs- och modulresultat"

#### Kurspaketering Deltagande 🐮 Grupper i kurspaketering Sökresultat / Sjuksköterskeprogrammet | 180,0 hp | VGSJU Visa geltagare för tillfälle VG 16 | 2016-08-29 - 2019-06-07 | 100% Visa från alla i denna version a resultat på följande kurser Sätt spärr på tillfällesstruktur 4 Lista med kurs- och modulresultat Vis Adresslista Antal träffar: 107 «« « 1 2 3 4 » »» 25 Skriv ut 🖨 Personnummer 📤 Namn Tillstånd T Period 🗢 Totalt Kurspaketeringstillfälle ¢ Åtgärd VGH16 | 2016-08-29 - 2019-06-07 | 100% 19500304-2222 4 15,0 hp (varav 2,0 hp tillgodoräknat) Välj 🗸 Algotson, Georg 19410331-9036 VGH16 | 2016-08-29 - 2019-06-07 | 100% ⊘ Pågående 2 15,0 hp Välj 🗸 Andersson, Hanan 1 003-9283 Andersson, Ludvig VGH16 | 2016-08-29 - 2019-06-07 | 100% Ø Pågående, spärr finns 2 22,5 hp Välj 🗸 3 1 520-9239 VGH16 | 2016-08-29 - 2019-06-07 | 100% ⊘ Pågående 2 27,0 hp Arnö, Sebastian Välj -• 19790808-9274 Asp, Isabell VGH16 | 2016-08-29 - 2019-06-07 | 100% ⊘Pågående 2 27,0 hp Välj 🚽 Asplund, Darlynna 19790516-9251 VGH16 | 2016-08-29 - 2019-06-07 | 100% ⊘Pågående 2 27.0 hp Välj -VGH16 | 2016-08-29 - 2019-06-07 | 100% Ø Pågående, spärr finns 19550922-2526 Asplund, Isabell 6 32.0 hp Välj -19500219-2382 Asplund, Simon -VGH16 | 2016-08-29 - 2019-06-07 | 100% ⊘Pågående 2 27,0 hp (varav 2,0 hp tillgodoräknat) Väli -19750424-9215 VGH16 | 2016-08-29 - 2019-06-07 | 100% 7 20,0 hp Bahari, Beatrice Ø Pågående, spärr finns Väli -2 27,0 hp 19640713-3252 VGH16 | 2016-08-29 - 2019-06-07 | 100% Bahari, Edit Ø Pågående Välj -19620112-2808 VGH16 | 2016-08-29 - 2019-06-07 | 100% ⊘ Pågående 2 27,0 hp Välj 🗸 Bahari, Linnea 19620225 2760 Rabari Wilhelm VCH1612016 09 29 2019 06 071 100% **O** Dågåondo 2 27 0 hn Väli –

En lista laddas ner till din dator, oftast läggs den i mappen "Hämtade filer" / "Downloads". I filnamnet framgår bl.a. kurspaketeringskod och tillfälleskod, samt "Lista\_med\_kurs\_och\_modulresultat"

Du kan öppna filen i t.ex. Excel:

|    | Α                  | В                  | С           | D                | E                                            | F    | G     | Н                    | l. I                     | J                    |
|----|--------------------|--------------------|-------------|------------------|----------------------------------------------|------|-------|----------------------|--------------------------|----------------------|
| 1  | Progression inom k | urspaketering - li | sta med kui | rs- och modulres | ultat                                        |      |       |                      |                          |                      |
| 2  | Sjuksköterskeprog  | ammet   180,0   ł  | hp   VGSJU  |                  |                                              |      |       |                      |                          |                      |
| 3  | Uttagsdatum:       | 2019-09-13 11:04   |             |                  |                                              |      |       |                      |                          |                      |
| 4  |                    |                    |             |                  |                                              |      |       |                      |                          |                      |
| 5  | Personnummer       | Efternamn          | Förnamn     | Utbildningskod   | Benämning                                    | Omf. | Enhet | Resultat inom kurs   | Summa resultat inom kurs | Varav tillgodoräknat |
| 6  | 19340617-8313      | Boström            | Carl        | OM111A           | Omvårdnad - begrepp och teorier              | 7,5  | hp    | Avklarad             | 7,5                      |                      |
| 7  | 19340617-8313      | Boström            | Carl        | OM112A           | Medicinsk vetenskap I                        | 15   | hp    |                      | 10                       |                      |
| 8  | 19340617-8313      | Boström            | Carl        | OM112A - 1501    | Anatomi, fysiologi och den humana cellen     | 5    | hp    | Avklarad modul       |                          |                      |
| 9  | 19340617-8313      | Boström            | Carl        | OM112A - 1502    | Anatomi, fysiologi och det normala åldrandet | 5    | hp    | Avklarad modul       |                          |                      |
| 10 | 19340617-8313      | Boström            | Carl        | OM112A - 1503    | Farmakologi, immunologi och mikrobiologi     | 5    | hp    |                      |                          |                      |
| 11 | 19340617-8313      | Boström            | Carl        | OM113A           | Preklinisk Omvårdnad                         | 7,5  | hp    |                      | 5,5                      | 2                    |
| 12 | 19340617-8313      | Boström            | Carl        | OM113A - 1601    | Grundläggande teoretiska strukturer          | 2,5  | hp    | Avklarad modul       |                          |                      |
| 13 | 19340617-8313      | Boström            | Carl        | OM113A - 1602    | Grundläggande medicinska tekniker            | 3    | hp    |                      |                          |                      |
| 14 | 19340617-8313      | Boström            | Carl        | OM113A - 1603    | Avancerade medicinska tekniker               | 2    | hp    | Tillgodoräknad modul |                          |                      |
| 15 | 19400603-8873      | Björkén            | Viktor      | OM111A           | Omvårdnad - begrepp och teorier              | 7,5  | hp    | Avklarad             | 7,5                      |                      |
| 16 | 19400603-8873      | Björkén            | Viktor      | OM112A           | Medicinsk vetenskap I                        | 15   | hp    | Avklarad             | 15                       |                      |
| 17 | 19400603-8873      | Björkén            | Viktor      | OM113A           | Preklinisk Omvårdnad                         | 7,5  | hp    |                      | 4,5                      |                      |
| 18 | 19400603-8873      | Björkén            | Viktor      | OM113A - 1601    | Grundläggande teoretiska strukturer          | 2,5  | hp    | Avklarad modul       |                          |                      |
| 19 | 19400603-8873      | Björkén            | Viktor      | OM113A - 1602    | Grundläggande medicinska tekniker            | 3    | hp    |                      |                          |                      |
| 20 | 19400603-8873      | Björkén            | Viktor      | OM113A - 1603    | Avancerade medicinska tekniker               | 2    | hp    | Avklarad modul       |                          |                      |

### I listan framgår:

- Om studenten **avklarat kursen** visas endast en rad för kursen. I kolumnen "resultat inom kurs" har kursen värdet "Avklarad". Se **grön** markering i bilden nedan.
- Om studenten har avklarat modul inom en kurs, men ej avslutat den listas samtliga moduler inom kursen i varsin rad. I kolumnen "resultat inom kurs" framgår vilka moduler som avklarats. I kolumnen "Summa resultat inom kurs" summeras de moduler som studenten avklarat. Se röd markering i bilden nedan.
- Om studenten fått en modul eller hela kursen tillgodoräknad framgår detta i kolumnen "resultat inom kurs" för den modul / hela kurs det gäller. Omfattningen för tillgodoräknandet inkluderas i kolumnen "Summa resultat inom urs". Se blå markering i bilden nedan.

| Utbildningskod | d Benämning                                  |     | Benämning |                      | Enhet | Resultat inom kurs | Summa resultat inom kurs | Varav tillgodoräknat |
|----------------|----------------------------------------------|-----|-----------|----------------------|-------|--------------------|--------------------------|----------------------|
| OM111A         | Omvårdnad - begrepp och teorier              | 7,5 | hp        | Avklarad             | 7,5   |                    |                          |                      |
| OM112A         | Medicinsk vetenskap I                        | 15  | hp        |                      | 10    |                    |                          |                      |
| OM112A - 1501  | Anatomi, fysiologi och den humana cellen     | 5   | hp        | Avklarad modul       |       |                    |                          |                      |
| OM112A - 1502  | Anatomi, fysiologi och det normala åldrandet | 5   | hp        | Avklarad modul       |       |                    |                          |                      |
| OM112A - 1503  | Farmakologi, immunologi och mikrobiologi     | 5   | hp        |                      |       |                    |                          |                      |
| OM113A         | Preklinisk Omvårdnad                         | 7,5 | hp        |                      | 5,5   | 2                  |                          |                      |
| OM113A - 1601  | Grundläggande teoretiska strukturer          | 2,5 | hp        | Avklarad modul       |       |                    |                          |                      |
| OM113A - 1602  | Grundläggande medicinska tekniker            | 3   | hp        |                      |       |                    |                          |                      |
| OM113A - 1603  | Avancerade medicinska tekniker               | 2   | hp        | Tillgodoräknad modul |       |                    |                          |                      |